## NAVODILO ZA PRIJAVO V APLIKACIJO e-Dolg-občine

- Dostop do spletne aplikacije e-Dolg-občine je mogoč preko spletnega naslova <u>https://e-dolg.mf-rs.org/</u> Delo z omenjeno aplikacijo je možno le ob uporabi kvalificiranega digitalnega potrdila (o tem smo vas seznanili z dopisom 4122-87/2012/2 z dne 7. 9. 2012), ki ga mora uporabnik tudi predhodno registrirati (t.j. pred prvim koriščenjem aplikacije), kot je opisano v naslednji točki.
- Registracija kvalificiranega digitalnega potrdila se pred prvim koriščenjem aplikacije izvede skozi postopek E-PRIJAVA, ki se nahaja na naslednjem naslovu: <u>https://e-prijava.mf-rs.org/ePrijava.aspx?mode=insert&aplikacija=eDolg</u>
- 3. Na tem obrazcu za vstop v aplikacijo e-Dolg-občine izberemo (kot prikazuje Slika 1):
  - Aplikacija e-dolg
  - Nov uporabnik
  - Vnesemo podatke organizacije (pri telefonu in faxu se vpisujejo številke brez presledkov in vezajev)
  - Vnesemo podatke uporabnika
  - Izberemo uporabniške pravice (eDolg Ogled, eDolg Vpis)

## Slika 1: Primer vnosa podatkov za registracijo kvalificiranega digitalnega potrdila v E-Prijavo

| eAdmin<br>ePrijava              |                                  |            |
|---------------------------------|----------------------------------|------------|
| Vrsta zahtevka                  |                                  |            |
| Aplikacija                      | oDolg                            | 7          |
| Uporabniško ime                 | 2010-2010                        |            |
| Vrsta zahtevka:                 | Nov uporabnik                    | *          |
| Organizacija                    |                                  |            |
| Matična številka:               | 1234567000                       |            |
| Davčna številka.                | 12345678                         |            |
| Naziv pravne osebe:             | OBČINA                           |            |
| Naslov pravne osebe:            | OBČINSKA ULICA 1                 |            |
| Telefon:                        | 011234567                        |            |
| Faks                            | 017654321                        |            |
| Uporabnik                       |                                  |            |
| lime:                           | MARIJA                           |            |
| Primek                          | NOVAK                            |            |
| Elektronski naslov              | MARIJA NOVAK@OBCINA S            | 51         |
| Funkcija uporabnika:            | RAČUNOVODJA                      |            |
| Sprejmem popole poslovania z MF |                                  |            |
| Uporabniške praviće             |                                  |            |
| Vrsta uporabnika.               | Vse vloge                        | <u>*1</u>  |
| 🗹 Koda                          | Opis                             |            |
| 🗹 sDoig Ogled                   | Ogled podatkov aplilsacije eDolg | a          |
| 2 mDolg Vpin                    | Vinia podatkov a pomočjo aplika  | acte whole |

- Izpolnjen elektronski obrazec najprej preverite (PREVERI PODATKE) nato pa ga oddate (ODDAJ).
- Obrazec kmalu zatem uporabnik prejme preko elektronske pošte na svoj e-poštni naslov, ga podpiše in pošlje na Ministrstvo za finance p.p. 644, 1001 Ljubljana
- 4. Ko bo zahtevek s strani Ministrstva za finance pregledan (in odobren/zavrnjen) bo uporabnik o tem obveščen po elektronski pošti in bo lahko pričel uporabljati aplikacijo, tako da dostopi do elektronskega naslova, kot je naveden v točki 1.